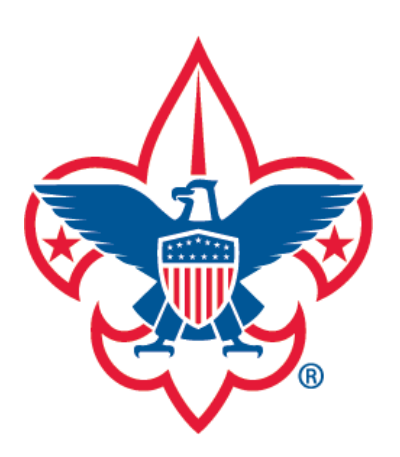

**Calendar** 

My Profile

My Training

## **MyScouting Tools**

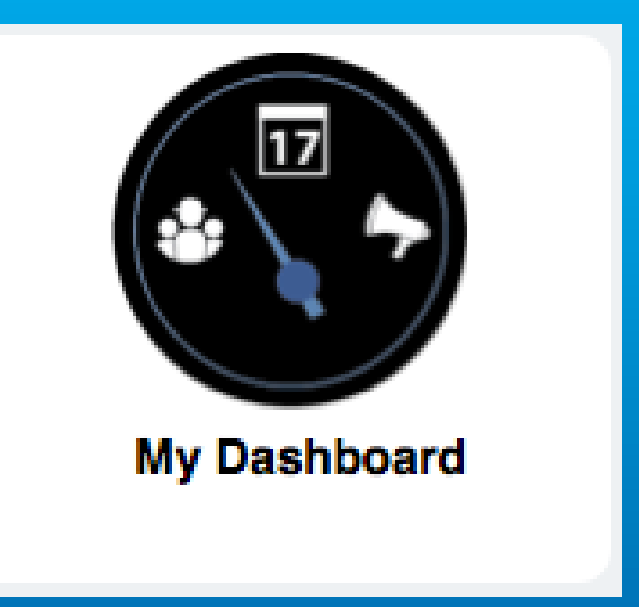

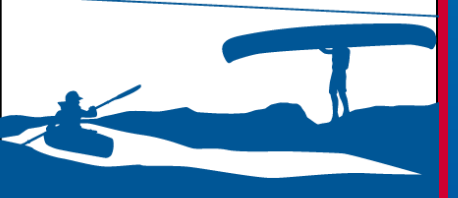

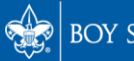

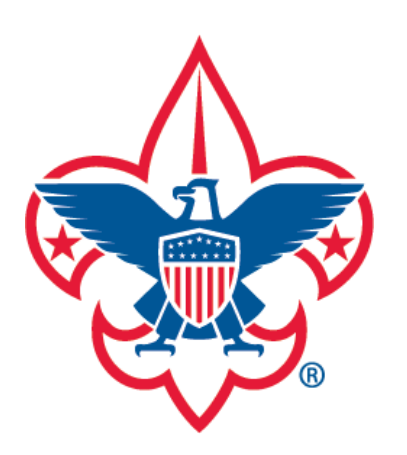

- **Announcements**
- Calendar
- My Profile
- My Training

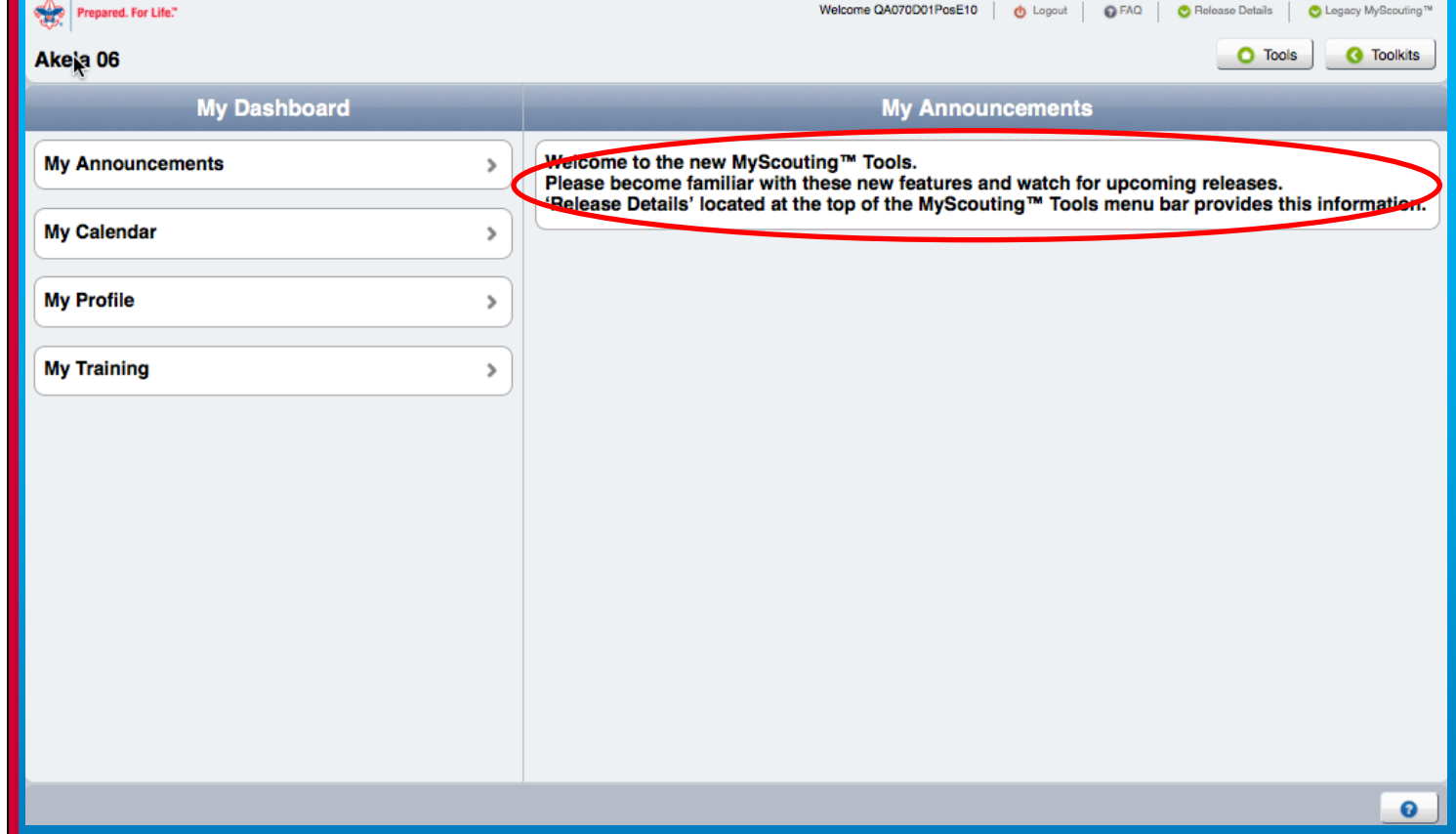

Upon selection of the My Dashboard Tool, the system will automatically display any announcements currently associated with your account in the right pane. Announcements are provided by your unit or district Key 3/Plus 3 administrators. Other options to select are My Calendar, My Profile or My Training from the left side.

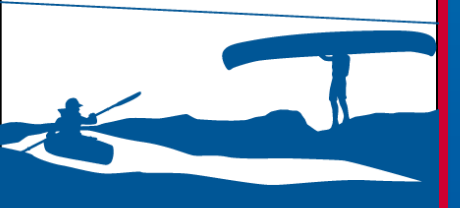

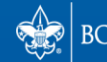

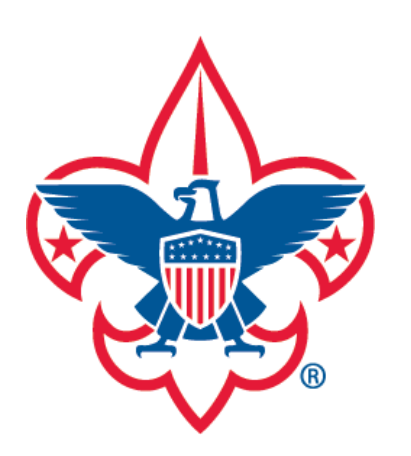

Calendar

My Profile

My Training

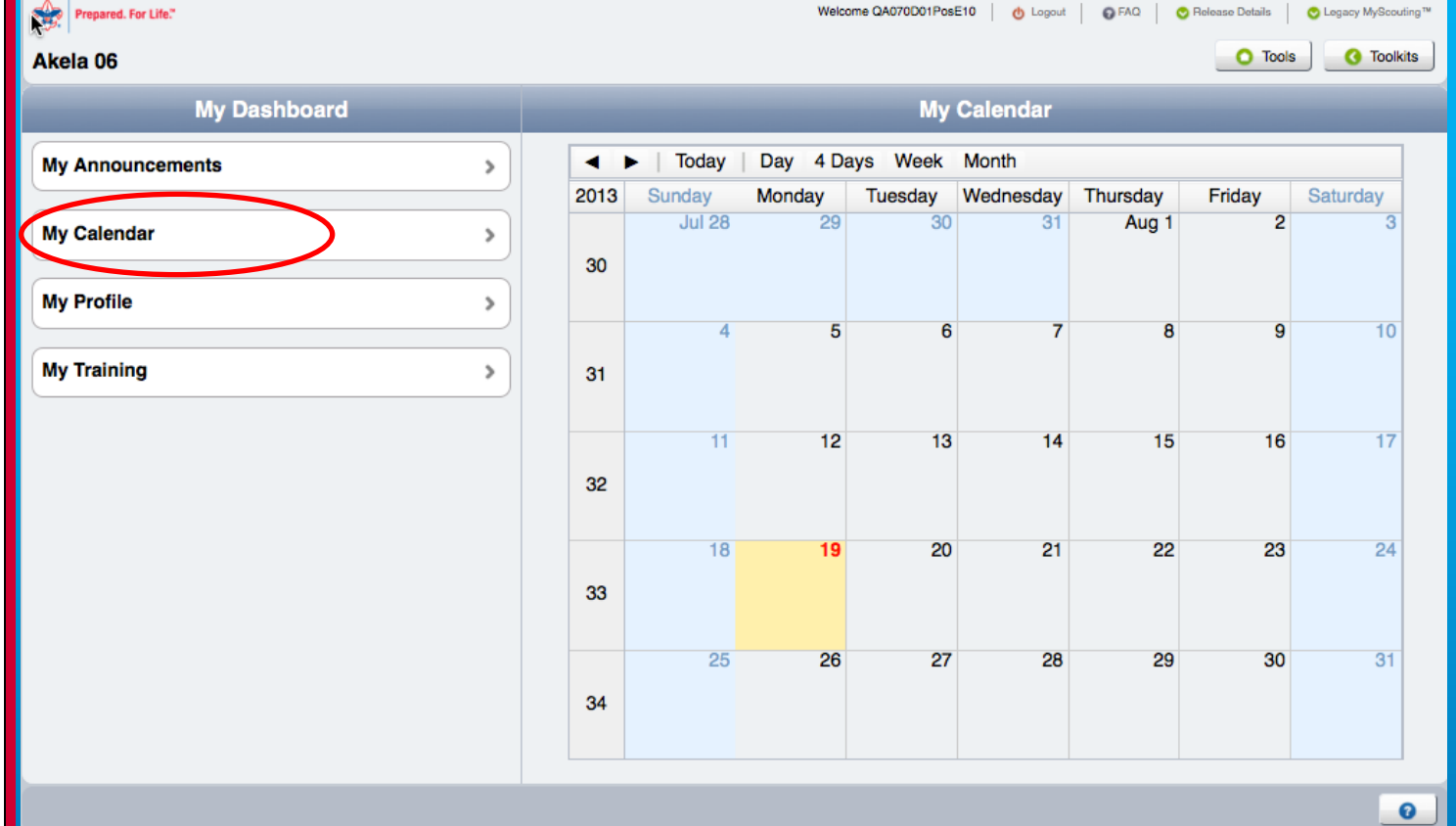

You can view your calendar by selecting the My Calendar option. Calendar entries scheduled within your unit will appear if your Key 3/Plus 3 administrators have entered them.

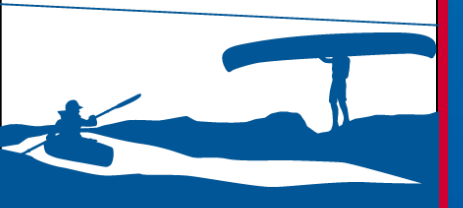

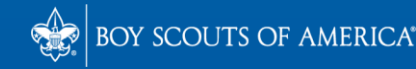

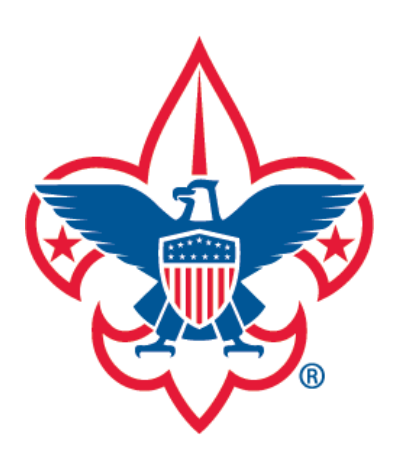

**Calendar** 

My Profile

My Training

| Prepared. For Life."                  | Welcome QA070D01PosE10 00 Logout 00 FAQ Colease Details 00 Logacy MyScouting™ |                                           |                       |            |
|---------------------------------------|-------------------------------------------------------------------------------|-------------------------------------------|-----------------------|------------|
| Akela 06                              |                                                                               |                                           | O Tools               | C Toolkits |
| My Dashboard                          |                                                                               | My Profile                                |                       |            |
| My Announcements                      |                                                                               |                                           |                       | Û          |
| My Calendar >>                        | Rodney                                                                        |                                           |                       |            |
|                                       | Member Id                                                                     | 124                                       |                       |            |
| My Profile >                          | Position                                                                      | 🤣 Old North State Council 070             | Council Commissioner  |            |
| My Training                           |                                                                               | Guilford 01                               | Merit Badge Counselor |            |
| · · · · · · · · · · · · · · · · · · · |                                                                               | Troop 0103                                | ScoutParent           |            |
|                                       |                                                                               | Troop 0103                                | Assistant Scoutmaster |            |
|                                       | Birth Date                                                                    | 02/05                                     |                       |            |
|                                       | Ethnicity                                                                     | Alaska Native                             |                       |            |
|                                       | Gender                                                                        | Male                                      |                       |            |
|                                       | Address                                                                       |                                           |                       |            |
|                                       | Business                                                                      | PO Box 20000<br>Greensboro, NC 27429-9046 |                       |            |
|                                       | Contact                                                                       |                                           |                       |            |
|                                       |                                                                               |                                           |                       | 0          |

To view your personal information, select My Profile. The right side will display your name, membership ID, position, address, contact, phone, employer, education, etc. (please scroll down to view all information).

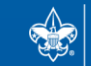

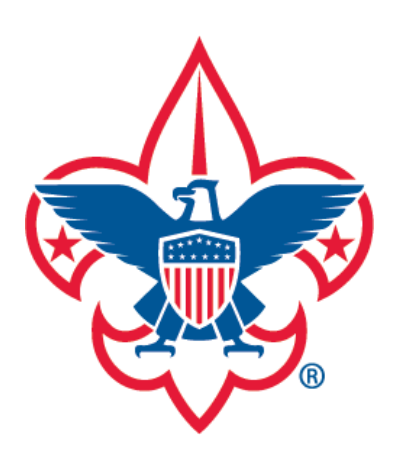

Calendar

My Profile

My Training

| Prepared. For Life." | Welcome QA070D01PosE10 0 Logout 0 FAQ Selease Details Selease MyScouting™ |                                           |                       |          |
|----------------------|---------------------------------------------------------------------------|-------------------------------------------|-----------------------|----------|
| Akela 06             |                                                                           |                                           | O Tools               | Toolkits |
| My Dashboard         |                                                                           | My Profile                                |                       |          |
| My Announcements >   |                                                                           |                                           | $\rightarrow$         | 1        |
| My Calendar >        | Rodney                                                                    | E                                         |                       |          |
|                      | Member Id                                                                 | 124                                       |                       |          |
| My Profile >         | Position                                                                  | 📀 Old North State Council 070             | Council Commissioner  |          |
| My Training          |                                                                           | Guilford 01                               | Merit Badge Counselor |          |
| ,                    |                                                                           | Troop 0103                                | ScoutParent           |          |
|                      |                                                                           | Troop 0103                                | Assistant Scoutmaster |          |
|                      | Birth Date                                                                | 02/05                                     |                       |          |
|                      | Ethnicity                                                                 | Alaska Native                             |                       |          |
|                      | Gender                                                                    | Male                                      |                       |          |
|                      | Address                                                                   |                                           |                       |          |
|                      | Business                                                                  | PO Box 20000<br>Greensboro, NC 27429-9046 |                       |          |
|                      | Contact                                                                   |                                           |                       |          |
|                      |                                                                           |                                           |                       | 0        |

To edit or make changes, select the Edit Profile symbol at the top right of the taskbar. The system will then make certain fields editable. Please note that your name and date of birth cannot be edited due to criminal background check regulations. Any spelling mistakes and other errors must be fixed by your council.

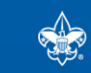

SCOUTS OF AMERICA®

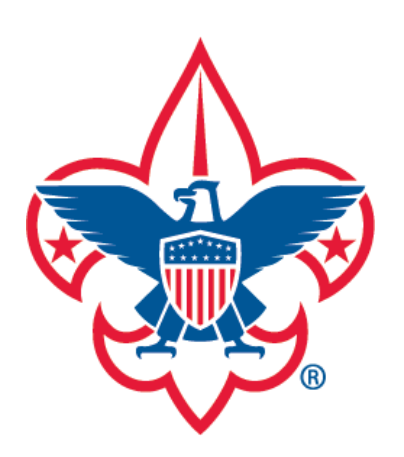

**Calendar** 

My Profile

My Training

| Prepared. For Life." |                        | Welcome QA070D01PosE10 0 Logout  |
|----------------------|------------------------|----------------------------------|
| Akela 06             |                        | O Tools O Toolkits               |
| My Dashboard         |                        | My Profile                       |
| My Announcements     |                        |                                  |
| My Calendar >        | Business               | PO Box 29046                     |
| My Profile >         |                        | Greensboro NORTH CARO 27429-9046 |
| My Training >        | Contact                | USA                              |
|                      | Atd Contact  Phone     | Estrcarpent@bsamail.org          |
|                      | Business     Ald Phone | [1 (USA)<br>⊘ [3363789166 Ext    |
|                      | $\bigcirc$             | 0                                |

To add additional profile information, select the + symbol next to that field. Once you've made your changes, select the save symbol at the top to save them. NOTE: At least one email is required, and at least one address and phone number must be primary.

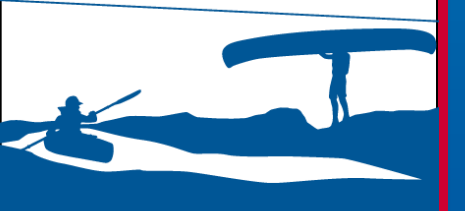

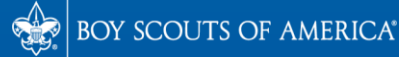

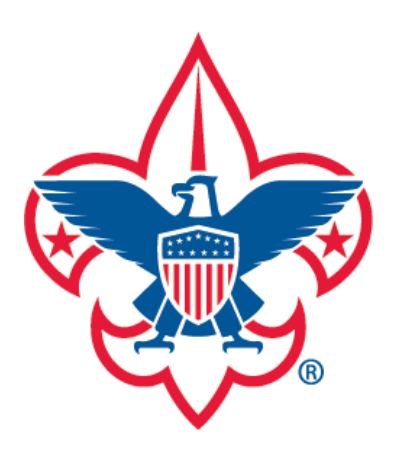

Calendar

My Profile

My Training

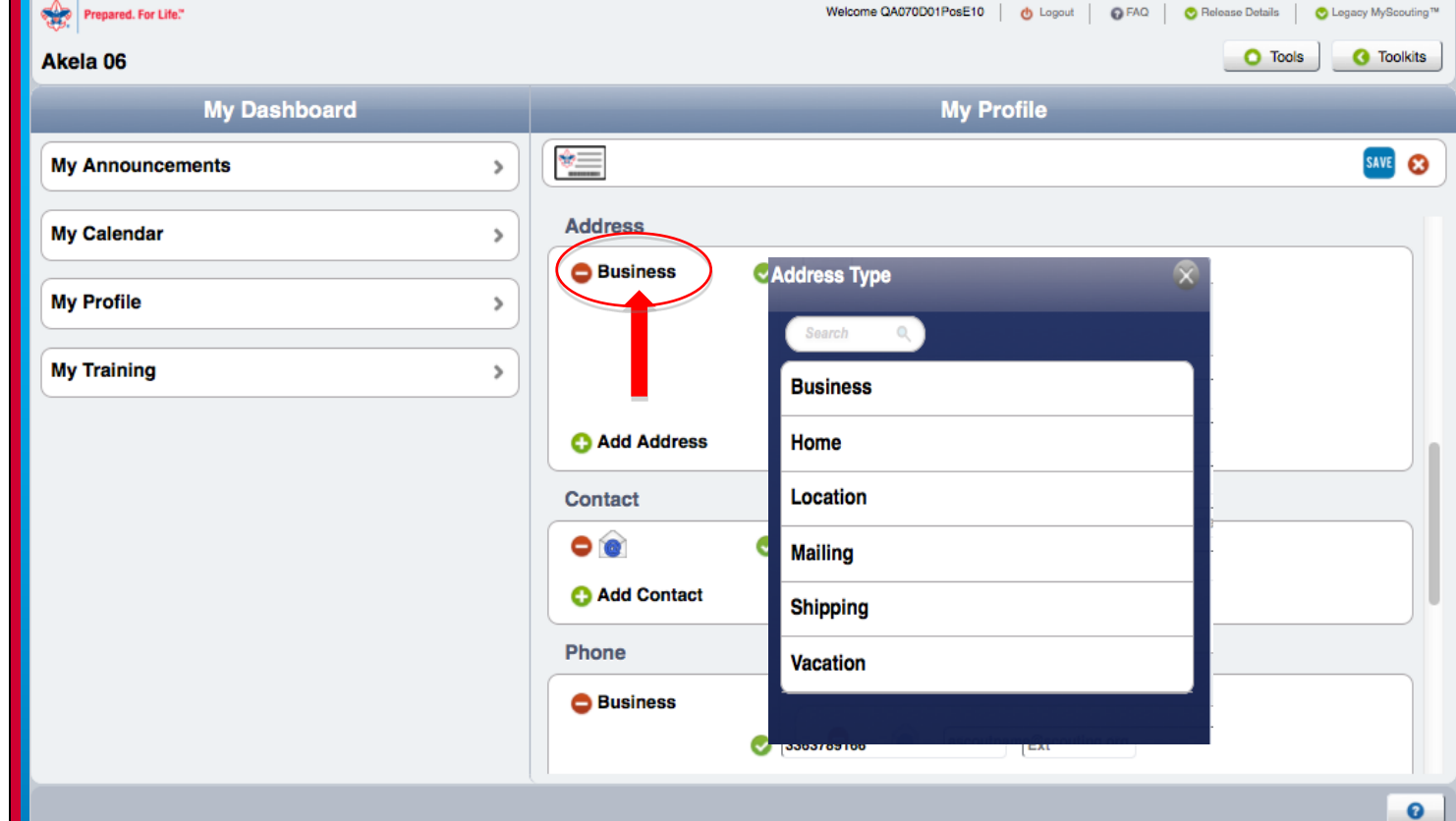

To change the address, contact or phone field type, select the information field name (Home address in this example). A dialogue window will appear with a list of type options. Select the type to change the field name.

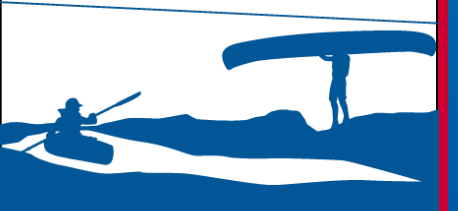

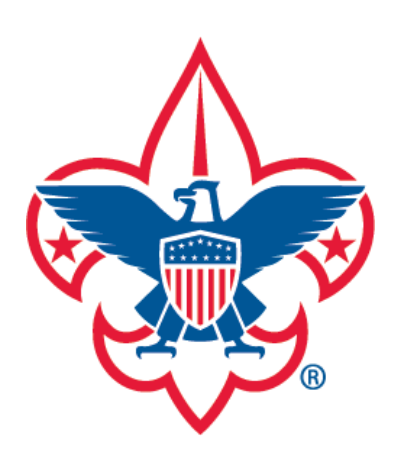

**Calendar** 

My Profile

My Training

| Prepared. For Life." | Welcome QA070D01PosE10 0 Logout OFAQ Celease Dotails Cegacy MyScouting** |
|----------------------|--------------------------------------------------------------------------|
| Akela 06             | O Tools O Toolkits                                                       |
| My Dashboard         | My Profile                                                               |
| My Announcements     |                                                                          |
| My Calendar          | Business PO Box 29046                                                    |
| My Profile           | Greensboro > NORTH CARO 27429-9046                                       |
| My Training          | VISA                                                                     |
|                      | Contact                                                                  |
|                      | Context (Carpent@bsamall.org)                                            |
|                      | G Add Contact                                                            |
|                      | Phone                                                                    |
|                      | Business 1 (USA)<br>3363789166 Ext                                       |
|                      | C Add Phone                                                              |
|                      | 0                                                                        |

A phone number, contact or address will be defaulted to primary if it is the only one that exists (denoted by a green check mark). If you have more than one address, contact or phone number that you'd like to change and make primary, select the check mark next to the field.

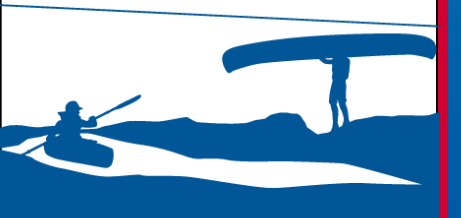

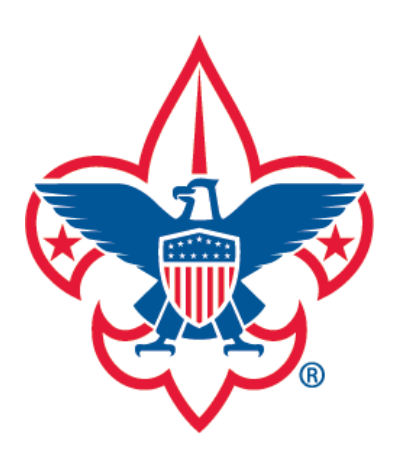

Calendar

My Profile

My Training

| Prepareu, rur Life. |            |                                          |                       | ay myocoomig |
|---------------------|------------|------------------------------------------|-----------------------|--------------|
| Akela 06            |            |                                          | O Tools               | 3 Toolkits   |
| My Dashboard        |            | My Profile                               |                       |              |
| My Announcements >  |            |                                          |                       | Û            |
| My Calendar >       | Rodney     |                                          |                       |              |
|                     | Member Id  | 124                                      |                       |              |
| My Profile >        | Position   | 📀 Old North State Council 070            | Council Commissioner  |              |
| My Training         |            | Guilford 01                              | Merit Badge Counselor |              |
| my rianning         |            | Troop 0103                               | ScoutParent           |              |
|                     |            | Troop 0103                               | Assistant Scoutmaster |              |
|                     | Birth Date | 02/05                                    |                       |              |
|                     | Ethnicity  | Alaska Native                            |                       |              |
|                     | Gender     | Male                                     |                       |              |
|                     | Address    |                                          |                       |              |
|                     | Business   | PO Box 2000<br>Greensboro, NC 27429-9046 |                       |              |
|                     | Contact    |                                          |                       |              |
|                     |            |                                          |                       |              |

You are also able to print your membership card from your profile screen. To do so, select the Print Membership Card icon on the top taskbar. A PDF document of your membership card will then download to your computer that you may save or print.

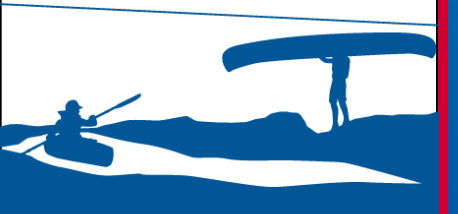

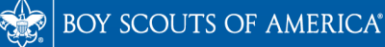

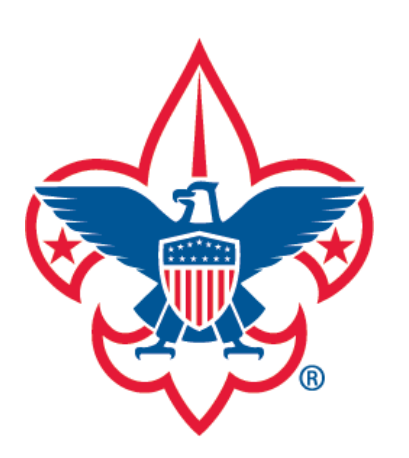

- Announcements
- Calendar
- My Profile
- My Training

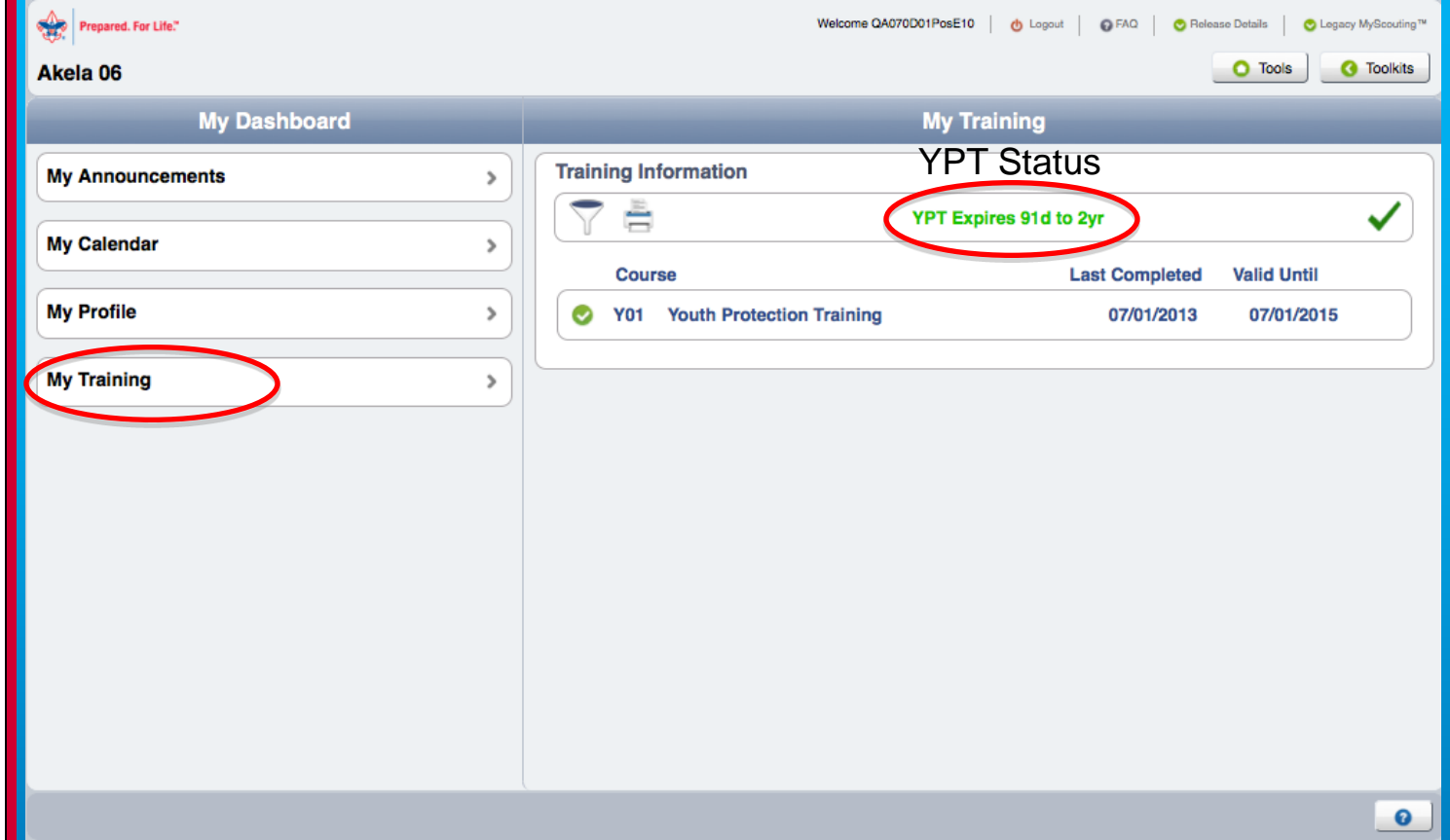

To view your training information, select My Training on the left. Your current training information will be displayed by default. The status of your Youth Protection Training will also be displayed.

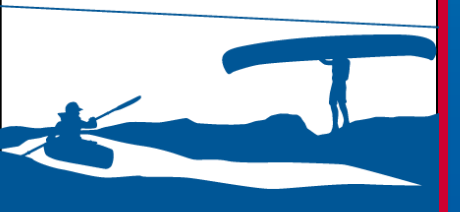

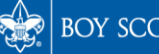

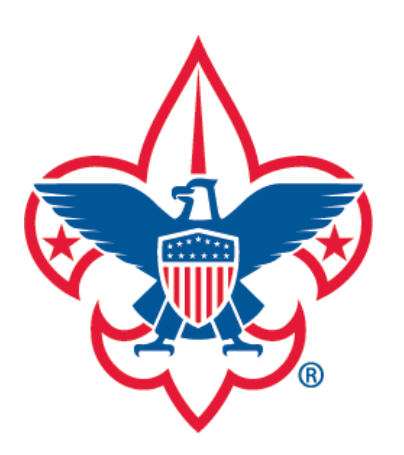

- **Announcements**
- **Calendar**
- My Profile
- My Training

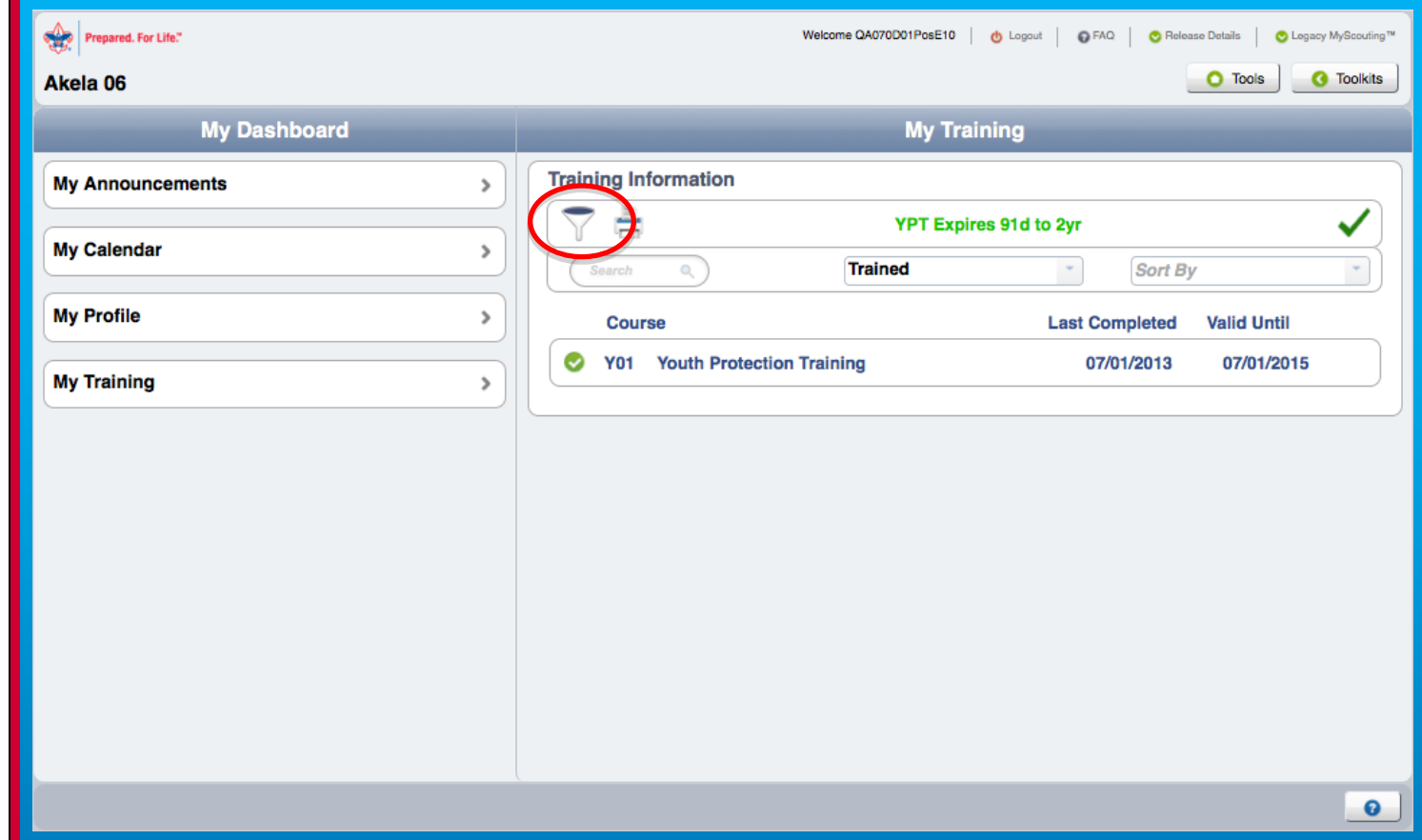

To filter training courses, select the filter symbol on the taskbar. A filter dropdown will then appear where you may perform a search, select trained status parameters, or sort.

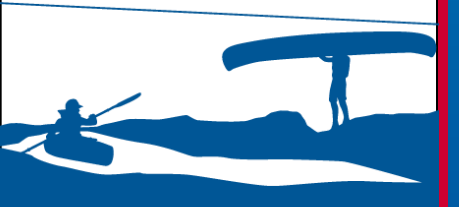

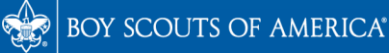

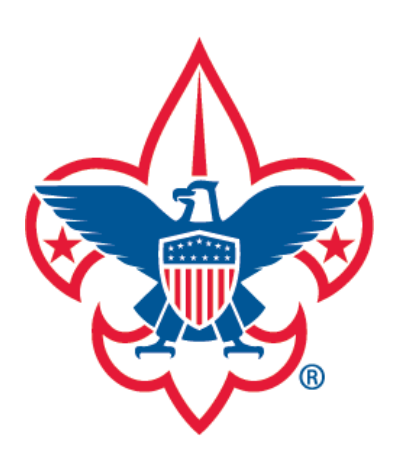

- **Announcements**
- Calendar
- My Profile
- My Training

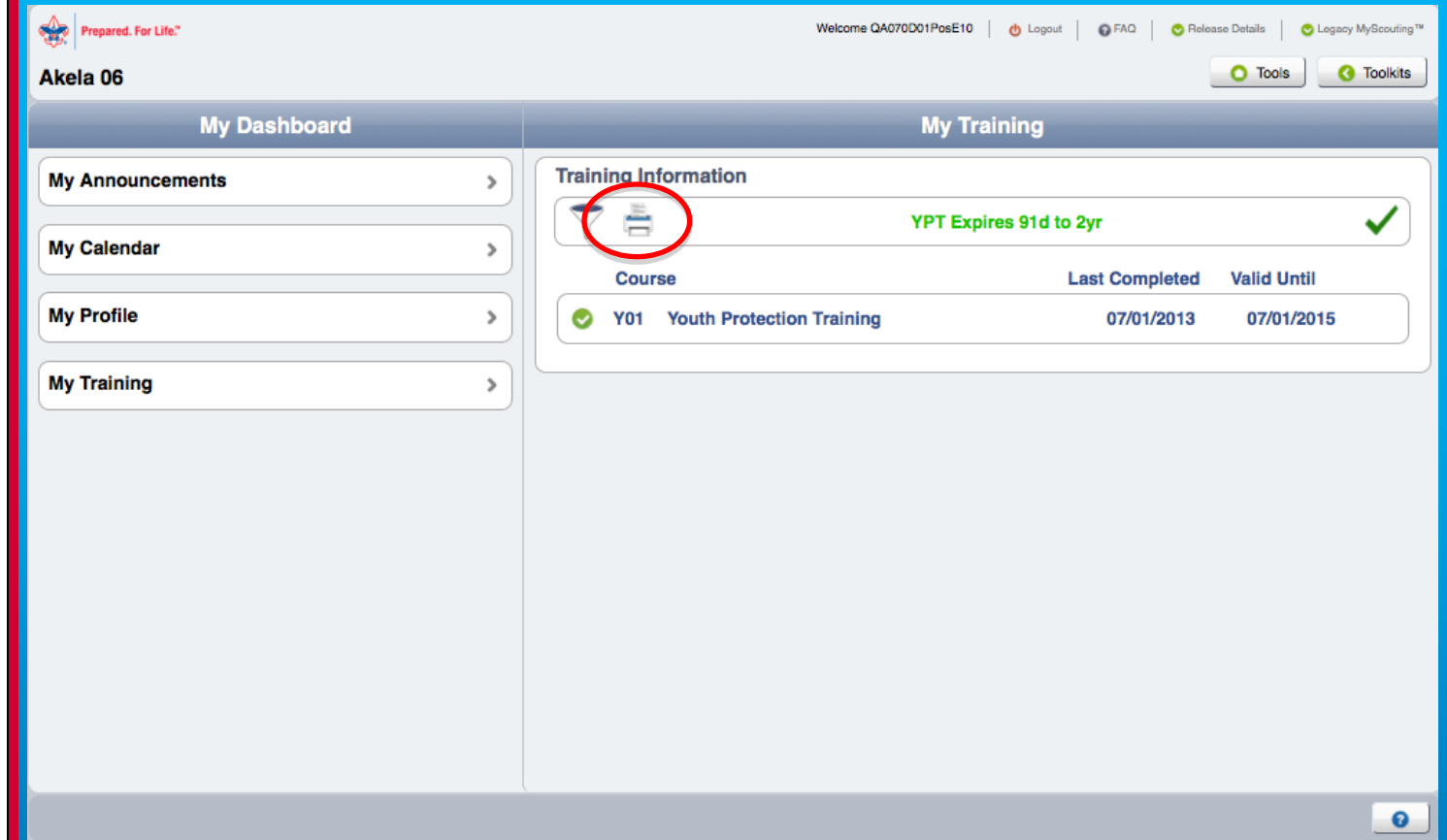

To print training certificates of completed courses, you may select each course individually, or click on the green check mark to select all courses. Then select the print icon next to the filter icon. A PDF training certificate document will then download to your computer that you can save or print.

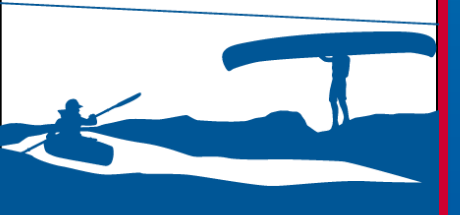

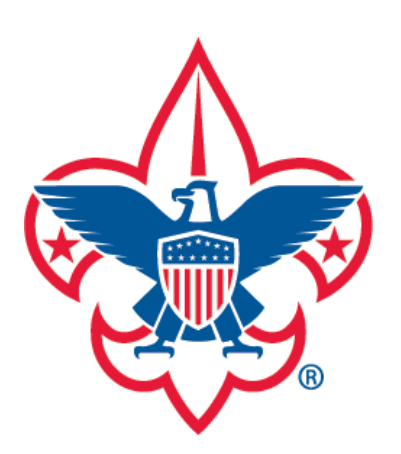

Calendar

My Profile

My Training

For questions or concerns regarding the My Dashboard Tool, please contact the BSA National Support Center at: <u>myscouting@scouting.org</u>.

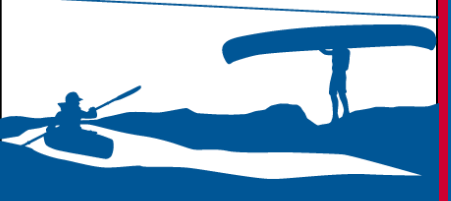